ftwilliam.com Compliance User Group Meeting Tuesday December 5, 2017

# Agenda

- Required Minimum Distributions
- Recent enhancements payroll feature
- Tips of the month
- Upcoming Webinars
- Open forum

## Required Minimum Distributions

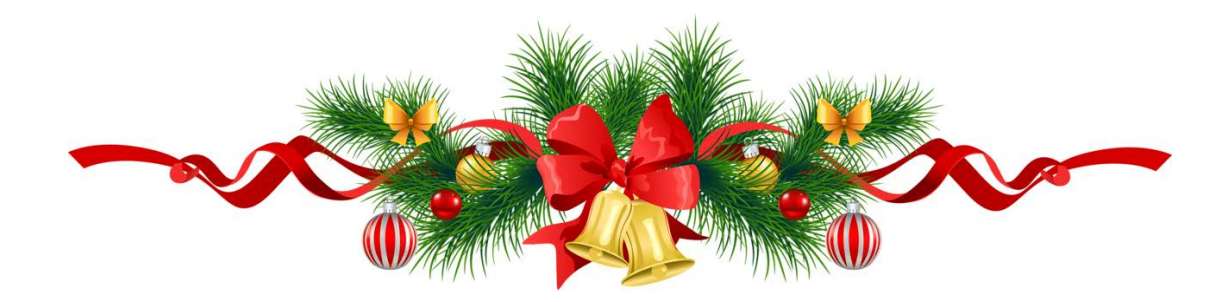

## **RMD Rules Refresher**

- Participants must begin taking required minimum distributions when they reach the age of 70½
- Required Beginning Date is April 1 following the later of the calendar year in which a participant:
  - ▶ Reaches age 70½, or
  - Retires this does not apply to 5% owners
- Second distribution must be taken by December 31 of the same year

### **Examples - Non Owners**

Henri was born on February 8, 1947

- He turned 70.5 on August 8, 2017; he's already retired
- RBD is April 1, 2018
- Next distribution due by December 31, 2018
- Victoria was born in 1945; she retired on October 16, 2017
  - ▶ RBD is April 1, 2018
  - Next distribution due by December 31, 2018

## **RMD Rules Refresher**

- Amount of required distribution is the account balance at the end of the previous year divided by life expectancy
  - Uniform Lifetime Table used in most cases
  - Joint Life and Last Survivor Expectancy Table if spouse is the sole beneficiary and is more than 10 years younger
  - Beneficiaries use Single Life Table
- Potential penalty for not taking the distribution is 50% of the distribution amount

## RMD Functionality

- The ftwilliam.com software will calculate required beginning dates and required minimum distribution amounts
- Need census data AND transactions added & posted
- Data scrub and statements (or one of the vesting reports) must be run
- Global or plan by plan options are available

#### Updates Help

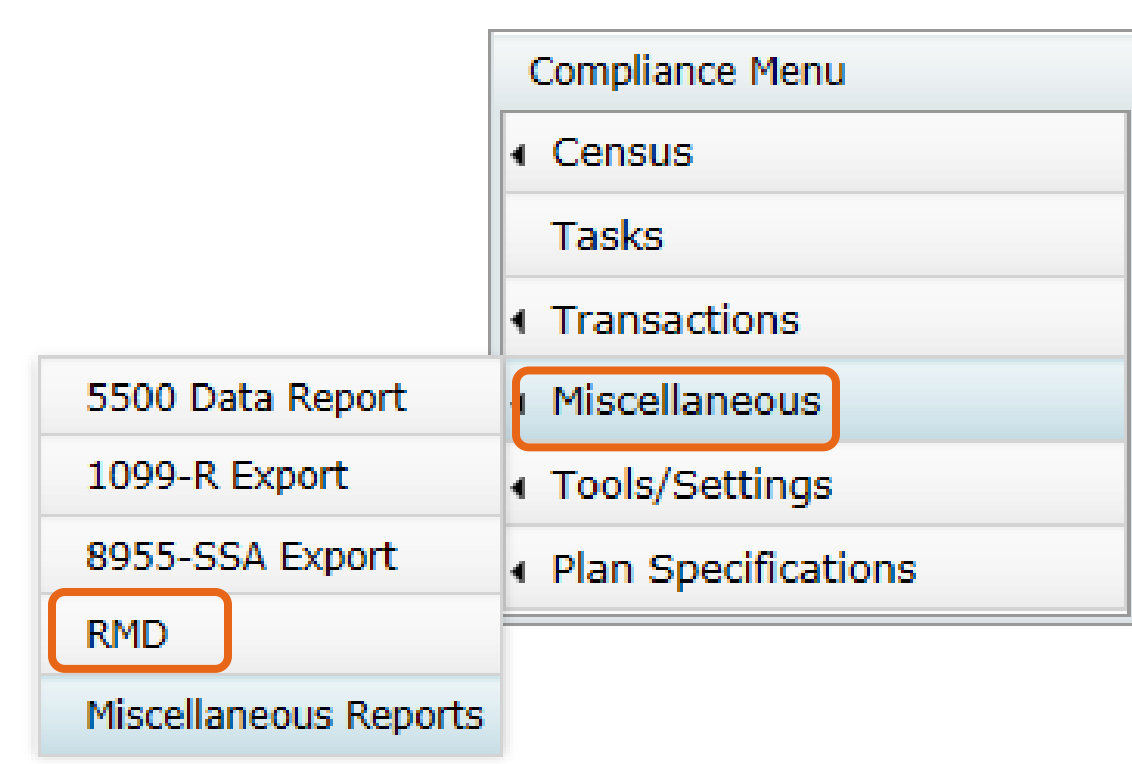

Select RMD from the Miscellaneous section of the Compliance Menu

Screen will list all ppts who are 70.5 at PYE

RMD

Menu

## RMD Menu

Select distribution year and report type web page or CSV

Select This Plan or All Plans

 First calculate, then run reports

| <u>Iome</u> > <u>Edit Com</u>                                                                        | pany > Edit P                 | an > <u>Complia</u> r                       | <u>nce</u> > Required Mini                               | imum Distributio                                         | n                                           |  |  |  |
|----------------------------------------------------------------------------------------------------|-------------------------------|---------------------------------------------|----------------------------------------------------------|----------------------------------------------------------|---------------------------------------------|--|--|--|
| Company:                                                                                             | ABC Comp                      | any Inc                                     | ID:                                                      |                                                          |                                             |  |  |  |
| Plan:                                                                                                | RMD Test                      | Plan 1                                      | ID:                                                      |                                                          |                                             |  |  |  |
| Year End:                                                                                            | 12/31/201                     | 16                                          |                                                          |                                                          |                                             |  |  |  |
|                                                                                                    |                               |                                             |                                                          |                                                          |                                             |  |  |  |
| Year:                                                                                                |                               | 2017 🗸                                      | RBD =                                                    | RBD = Required Beginning Date                            |                                             |  |  |  |
| Format:                                                                                              |                               | Web 🗸                                       | RMD =                                                    | Required Mir                                             | nmum Distribi                               |  |  |  |
| Calculate RI                                                                                         | BD/RMD:                       | This Plan                                   | -                                                        |                                                          |                                             |  |  |  |
| RBD/RMD R                                                                                            | RBD/RMD Report: 🔅 This Plan 💌 |                                             |                                                          |                                                          |                                             |  |  |  |
|                                                                                                    |                               | -                                           |                                                          |                                                          |                                             |  |  |  |
| Report                                                                                               | Format                        |                                             |                                                          |                                                          |                                             |  |  |  |
| Report<br>RMD Notice                                                                                 | Format                        |                                             |                                                          |                                                          |                                             |  |  |  |
| Report<br>RMD Notice<br>Participant                                                                  | Format                        | 2016                                        | 2015                                                     | 2014                                                     | 2013                                        |  |  |  |
| Report<br>RMD Notice<br>Participant<br>Fonda, Henry                                                  | Format                        | 2016<br>Edit Data                           | 2015<br>Edit Data                                        | 2014<br>Edit Data                                        | 2013<br>Edit Data                           |  |  |  |
| Report<br>RMD Notice<br>Participant<br>Fonda, Henry<br>Gable, Clark                                  | Format                        | 2016<br>Edit Data                           | 2015<br>Edit Data<br>Edit Data                           | 2014<br>Edit Data<br>Edit Data                           | 2013<br>Edit Data<br>Edit Data              |  |  |  |
| Report<br>RMD Notice<br>Participant<br>Fonda, Henry<br>Gable, Clark<br>Hepburn, Aud                  | Format                        | 2016<br>Edit Data<br>Edit Data<br>Edit Data | 2015<br>Edit Data<br>Edit Data<br>Edit Data              | 2014<br>Edit Data<br>Edit Data<br>Edit Data              | 2013<br>Edit Data<br>Edit Data              |  |  |  |
| Report<br>RMD Notice<br>Participant<br>Fonda, Henry<br>Gable, Clark<br>Hepburn, Aud<br>Leigh, Arthur | Format<br>2017                | 2016<br>Edit Data<br>Edit Data<br>Edit Data | 2015<br>Edit Data<br>Edit Data<br>Edit Data<br>Edit Data | 2014<br>Edit Data<br>Edit Data<br>Edit Data<br>Edit Data | 2013<br>Edit Data<br>Edit Data<br>Edit Data |  |  |  |

## **Overriding Participant Data**

Click on the participant's name to override participant data including the required beginning date, ownership information and which life expectancy table to use

| Company:       ABC Company Inc         Plan:       RMD Test Plan         Participant:       Hepburn, Audrey         NOTE: The 'Override Calculation of Required Beginning Date' field must be set to 'Yes' to override a) The date the participant attained age 70-1/2, b) The RMD first distribution calendar year and c) the RMD required beginning date.         RBD Overrides <ul> <li>Override Calculation of Required Beginning Date</li> <li>No verride Calculation of Required Beginning Date</li> <li>Override Calculation of Required Beginning Date</li> <li>Patticipant attained age 70-1/2:</li> <li>O8/03/2013 ??</li> <li>Enter the employee's date of death</li> <li>??</li> <li>Participant was a 5% owner in the plan year ending in the calendar year in which the Participant attained ane 70-1/2:</li> <li>Close</li> </ul> | Edit Participa                                                                                                    | nt - Master                                           |                                                                                                    |                                  | x     |  |
|----------------------------------------------------------------------------------------------------|----------------------------------------------------------------------------------------------------|-------------------------------------------------------|----------------------------------------------------------------------------------------------------|----------------------------------|-------|--|
| Company:       ABC Company Inc         Plan:       RMD Test Plan         Participant:       Hepburn, Audrey         NOTE:       The 'Override Calculation of Required Beginning Date' field must be set to 'Yes' to override a) The date the participant attained age 70-1/2, b) The RMD first distribution calendar year and c) the RMD required beginning date.         RBD Overrides       Override Calculation of Required Beginning Date         Override Calculation of Required Beginning Date       No v ??         Date the Participant attained age 70-1/2:       08/03/2013 ??         Enter the employee's date of death       ??         Participant was a 5% owner in the plan year ending in the calendar year in which the Participant attained ac 70-1/2.       No v ??         Close       Close                               |                                                                                                    |                                                       |                                                                                                    |                                  |       |  |
| Plan:       RMD Test Plan         Participant:       Hepburn, Audrey         NOTE:       The 'Override Calculation of Required Beginning Date' field must be set to 'Yes' to override a) The date the participant attained age 70-1/2, b) The RMD first distribution calendar year and c) the RMD required beginning date.         RBD Overrides       No v ??         Override Calculation of Required Beginning Date       No v ??         Date the Participant attained age 70-1/2:       08/03/2013 ??         Enter the employee's date of death       ??         Participant was a 5% owner in the plan year ending in the calendar year in which the Participant attained age 70-1/2:       No v ??         Close       10                                                                                                    | Company:                                                                                                    | ABC Company Inc                                       |                                                                                                    |                                  |       |  |
| Participant: Hepburn, Audrey         NOTE: The 'Override Calculation of Required Beginning Date' field must be set to 'Yes' to override a) The date the participant attained age 70-1/2, b) The RMD first distribution calendar year and c) the RMD required beginning date.         RBD Overrides         Override Calculation of Required Beginning Date         Override Calculation of Required Beginning Date         Date the Participant attained age 70-1/2:         Date the Participant attained age 70-1/2:         Participant was a 5% owner in the plan year ending in the calendar year in which the Participant attained ane 70-1/2:         Close                                                                                                    | Plan:                                                                                                    | RMD Test Plan                                         |                                                                                                    |                                  |       |  |
| NOTE: The 'Override Calculation of Required Beginning Date' field must be set to 'Yes' to override a) The date the participant attained age 70-1/2, b) The RMD first distribution calendar year and c) the RMD required beginning date.         RBD Overrides         Override Calculation of Required Beginning Date         Date the Participant attained age 70-1/2:         Date the Participant attained age 70-1/2:         Enter the employee's date of death         Participant was a 5% owner in the plan year ending in the calendar year in which the Participant attained age 70-1/2:         Close                                                                                                    | Participant:                                                                                                    | Hepburn, Audrey                                       |                                                                                                    |                                  |       |  |
| RBD Overrides         Override Calculation of Required Beginning Date         Date the Participant attained age 70-1/2:         Date the Participant attained age 70-1/2:         Enter the employee's date of death         Participant was a 5% owner in the plan year ending in the calendar year in which the Participant attained         No       ??         Close                                                                                                    | NOTE: The 'O<br>b) The RMD fir                                                                                           | verride Calculation of Re<br>st distribution calendar | equired Beginning Date' field must be set to 'Yes' to override a) The date the year and c) the RMD required beginning date. | participant attained age 70-1/2, |       |  |
| Override Calculation of Required Beginning Date   Date the Participant attained age 70-1/2:   Enter the employee's date of death   Participant was a 5% owner in the plan year ending in the calendar year in which the Participant attained   No<                                                                                                    | RBD Overrid                                                                                                    | es                                                    |                                                                                                    |                                  |       |  |
| Date the Participant attained age 70-1/2:       08/03/2013       ??         Enter the employee's date of death       ??         Participant was a 5% owner in the plan year ending in the calendar year in which the Participant attained are 70-1/2.       No       ??         Close                                                                                                    | Override                                                                                                    | Calculation of Required                               | Beginning Date                                                                                                    | No 💙 ??                          | ~     |  |
| Enter the employee's date of death ??   Participant was a 5% owner in the plan year ending in the calendar year in which the Participant attained No    No  ??    Close                                                                                                    | Date the                                                                                                    | Participant attained age                              | 08/03/2013 ??                                                                                                    |                                  |       |  |
| Participant was a 5% owner in the plan year ending in the calendar year in which the Participant attained No  ?? Close                                                                                                    | Enter the                                                                                                    | employee's date of dea                                | ??                                                                                                    |                                  |       |  |
| Close                                                                                                    | Participant was a 5% owner in the plan year ending in the calendar year in which the Participant attained $No$ $\sim$ ?? |                                                       |                                                                                                    |                                  |       |  |
|                                                                                                    |                                                                                                    |                                                       |                                                                                                    |                                  | Close |  |
|                                                                                                    |                                                                                                    |                                                       |                                                                                                    | 10                               | close |  |

# **Overriding Financial Data**

Click on the 'Edit Data' link to override distribution information including the end of prior year account balance & **RMD** Factor

| Edit Participant - 2015 RMD    |              |          |    | х     |  |  |  |  |
|--------------------------------|--------------|----------|----|-------|--|--|--|--|
|                                |              |          |    |       |  |  |  |  |
| Company:                       |              |          |    |       |  |  |  |  |
| Plan:                          |              |          |    |       |  |  |  |  |
| Distribution Calendar Year:    | 2015         |          |    |       |  |  |  |  |
| Participant:                   | Fonda, Henry |          |    |       |  |  |  |  |
| RMD Overrides                  |              |          |    |       |  |  |  |  |
| Override calculation of Partic | 1            | lo 💙 ??  |    |       |  |  |  |  |
| Participant total balance for  | RMD:         | 99896.42 | ?? |       |  |  |  |  |
| Participant vested balance for | ng RMD:      | 99896.42 | ?? |       |  |  |  |  |
| Override calculation of Partic | lo 💙 ??      |          |    |       |  |  |  |  |
| Factor used to calculate Part  | 2.9          | ??       |    |       |  |  |  |  |
|                                |              |          |    | Close |  |  |  |  |

# Calculating RBDs & RMDs

Review error lists

Most common RBD error is a beneficiary DOB that's invalid or missing

Most common RMD error is zero balance RBD/RMD Calculations

Calendar Year: 12/31/2017

#### **Required Beginning Date Errors**

| Participant Name           | ERROR                                     |  |  |  |  |  |  |
|----------------------------|-------------------------------------------|--|--|--|--|--|--|
| RMD Test Plan - 12/31/2016 |                                           |  |  |  |  |  |  |
| Hepburn, Audrey            | Invalid designated beneficiary birthdate: |  |  |  |  |  |  |
| Leigh, Arthur              | Invalid designated beneficiary birthdate: |  |  |  |  |  |  |

#### **Required Minimum Distribution Errors**

|   | Plan Name      | Participant Name | ERROR                         |
|---|----------------|------------------|-------------------------------|
|   | RMD Test Plan, | Presley, Elvis   | Zero balance as of 2016-12-31 |
|   |                |                  |                               |
|   |                |                  | Close                         |
| - |                |                  |                               |

х

## Print Report

- Once you have run the RBD and RMD calculations you can print the reports
- Plan level report is available as a web page, or a CSV file – select format on from Format drop-down on main RMD screen
- Participant Notice new this year

## Plan Level RBD & RMD Reports

Currently available as web page or CSV file

Web page can be copied & pasted into Word – landscape orientation works best

| RBD/RMD Report                       | rts             |          |          |                  |               |             |                     |                         |                                 |                      |                   |                       | Х      |
|--------------------------------------|-----------------|----------|----------|------------------|---------------|-------------|---------------------|-------------------------|---------------------------------|----------------------|-------------------|-----------------------|--------|
|                                      |                 |          |          |                  |               |             |                     |                         |                                 |                      |                   |                       |        |
| Calendar Year                        | : 12/31/        | 2017     |          |                  |               |             |                     |                         |                                 |                      |                   |                       |        |
| <b>Required Beg</b>                  | inning C        | )ate Re  | port     |                  |               |             |                     |                         |                                 |                      |                   |                       |        |
| Participant<br>Name                  | SSN             | Status   | Override | 70-1/2<br>Date   | Death<br>Date | 5%<br>Owner | Non 5%<br>Term Date | Desig Ben<br>Birth Date | 1st<br>Distribution<br>Cal Year | Required<br>Beg Date | Life              | Tables                | ^      |
| <b>RMD</b> Test Plan                 |                 |          |          |                  |               |             |                     |                         |                                 |                      |                   |                       |        |
| Presley, Elvis                       | 111-11-<br>1125 | Term     | Yes      | 08/08/200        | 9             | No          | 02/19/2013          | 07/31/1954              | 2013                            | 04/01/20             | 14 Joint<br>Survi | and Last<br>vor Table | $\sim$ |
| Required Minimum Distribution Report |                 |          |          |                  |               |             |                     |                         |                                 |                      |                   |                       |        |
| Presley, Elvis                       |                 | 111-11-1 | .125 1   | erm              | 2016-12-31    | No          |                     |                         |                                 | No                   | 23.8              | 0.00                  |        |
| Leigh, Arthur                        |                 | 222-22-2 | 222 /    | Active           | 2016-12-31    | No          | 836                 | 5,279.81                | 836,279.81                      | No                   | 15.5              | 53,953.54             | Ł      |
| Hepburn, Audrey                      | /               | 111-11-1 | .120     | <sup>-</sup> erm | 2016-12-31    | No          | 662                 | 2,993.15                | 662,993.15                      | No                   | 23.8              | 27,856.86             | 5      |
| Gable, Clark                         |                 | 111-11-1 | .118 7   | erm              | 2016-12-31    | No          | 1,217               | 7,812.59                | 1,217,812.59                    | No                   | 19.4              | 62,773.84             | ł      |
| Fonda, Henry                         |                 | 111-11-1 | .117 /   | Active           | 2016-12-31    | No          | 768                 | 3,725.70                | 768,725.70                      | No                   | 21.2              | 36,260.65             | ; ~    |
|                                      |                 |          |          |                  |               |             |                     |                         |                                 |                      |                   |                       |        |

### Participant Notice

- Designed for plan sponsor to give to affected participants
  - Generates for anyone required to take a distribution
- Includes information on current & estimated future distribution amounts
- Available in Word, PDF, or Excel, or in customizable format

#### FAQs on RMDs

- How can I get the software to calculate an RMD for a non-owner who is not terminated?
  - If there's no RBD, the edit data link will not be available - the participant may still take a distribution but it's not an RMD

### FAQs on RMDs

- I have ending balances added on the transaction menu; why are the RMD amounts not calculating?
  - RMD amounts are calculated based on all transactions, just like the financial reports & participant statements. If you add a beginning balance batch and run one of the financial reports, the RMDs should calculate.

#### FAQs on RMDs

- Is there a way to run a report showing participants across all plans requiring an RMD?
  - Yes, designated Admins will see the All Plans option as well as This Plan on the main RMD screen in any plan
  - Remember that the data scrub AND one of the financial or vesting reports both need to be run for each plan for the report to be accurate
  - See Tip of the Month

#### Recent Enhancements, Tips of the Month & Upcoming Webinars

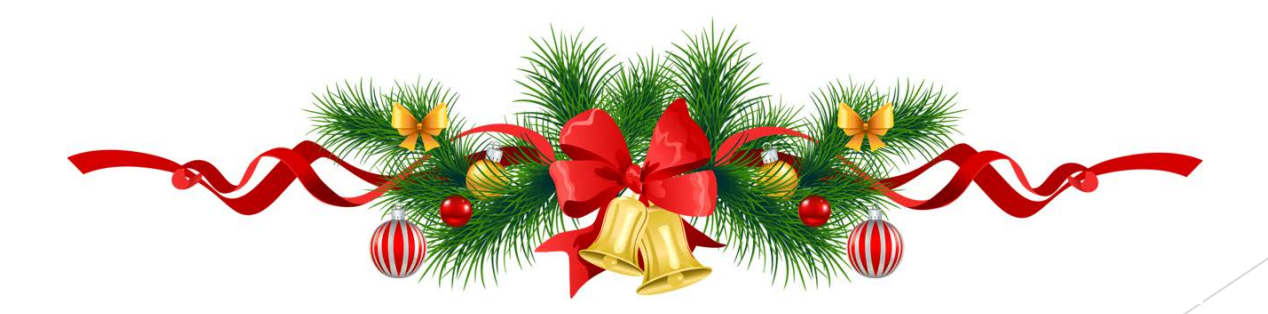

## **Recent Enhancements**

- Payroll Data Accumulator
  - On the Transaction Menu
  - Offers the options to:
    - Upload payrolls
    - Total and compare hours and compensation from payrolls to the hours and compensations in the census
    - Push total hours and compensation from uploaded payrolls to the census
    - Create contribution batches from payrolls

## **Recent Enhancements**

#### Payroll Data Accumulator

Demo

Tips for using initial release

- Accumulate Annual amounts
- Accumulate Plan Comp for mid year new entrant
- Discuss match calculation

## Tip of the Month #1

- Review the dates in the General Features section of Plan Specifications
  - Check that all three date fields are correctly populated:
    - ► Plan Year Begin Date
    - ▶ Plan Year End
    - Original Effective Date

## Tip of the Month #2

If you want to run the RMD report across all plans, first do the following:

- Go to Tools/Settings=>Workflow to see the Workflow grid. This lists all plans on your account with the latest year-end added and you can see whether the scrub has been run
- Go to Miscellaneous=>Miscellaneous Reports and select one of the Vesting Export reports for all plans – this calculates vesting
  - Only designated admins have the options to run global reports

## Tip of the Month #3

- Sending out a census request without hire dates
  - When you use the 'Download Prior' link to download a census worksheet, the hire and termination dates are not included
  - They do not need to be re-uploaded, because they are already in the system
  - You can add the field: M:EarliestHireDate to the census grid - this is the original hire date and does not change. We don't recommend this!

## **Upcoming Webinars**

- Wednesday December 6 at 1:00 PM CT John Hancock – importing transaction files
- Thursday December 7 at 10:30 AM CT Empower – importing transaction files
- Thursday December 7 at 1:00 PM CT DC Updates – get the latest industry updates from Sarah Simoneaux

## Wrap-up

- Next User Group meeting Tuesday, January 9, 2018
- Software refresher webinar in late January or early February – likely will not have February user group meeting
- Ideas for future agenda items? Questions, thoughts, suggestions.....
- Happy Holidays and thank you for attending!

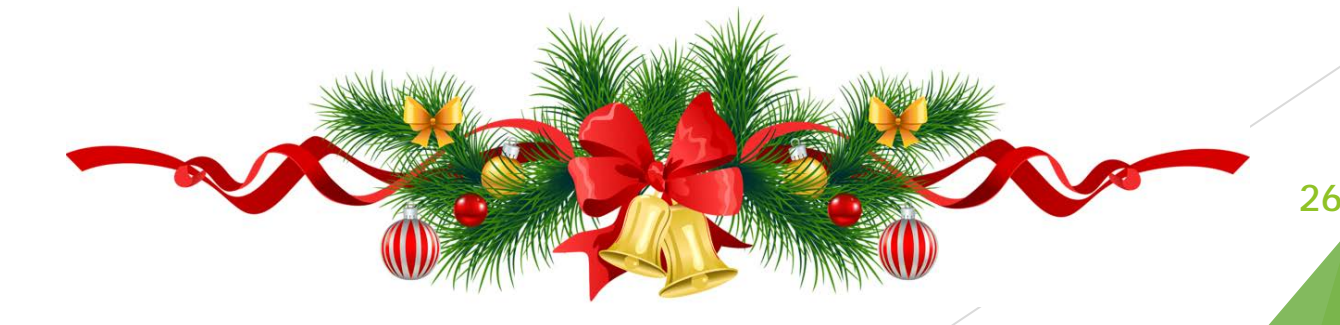